### Mac版 インストール/ログイン方法

MATRIX TRADER

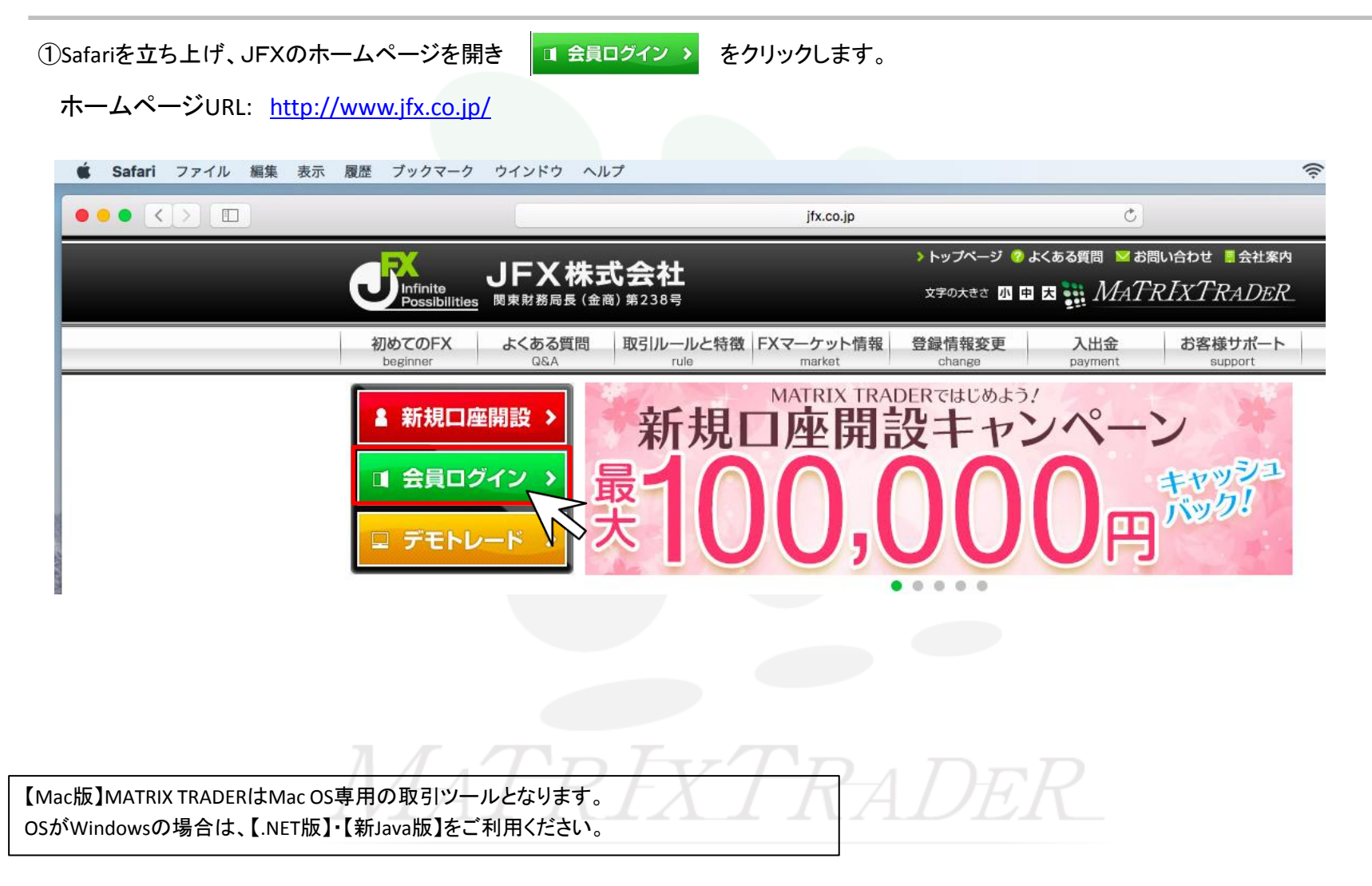

②HP右側が【会員ログイン】ページに切替りました。

【Mac版】のログインボタンをクリックします。

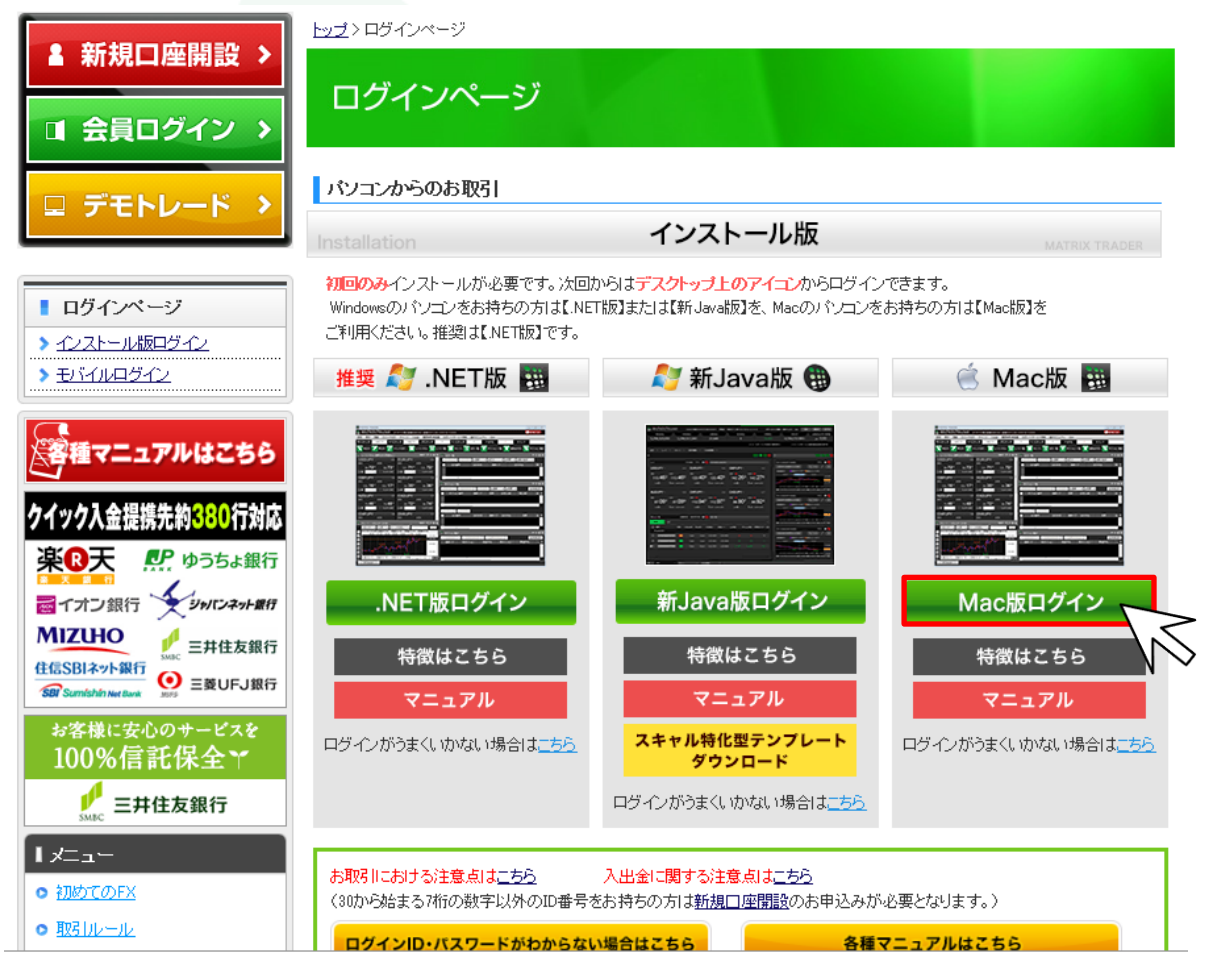

▶

#### ③【iTunes】画面が起動し、【MATRIX TRADER】のインストール画面がポップアップ表示されます。 【インストール】をクリックします。

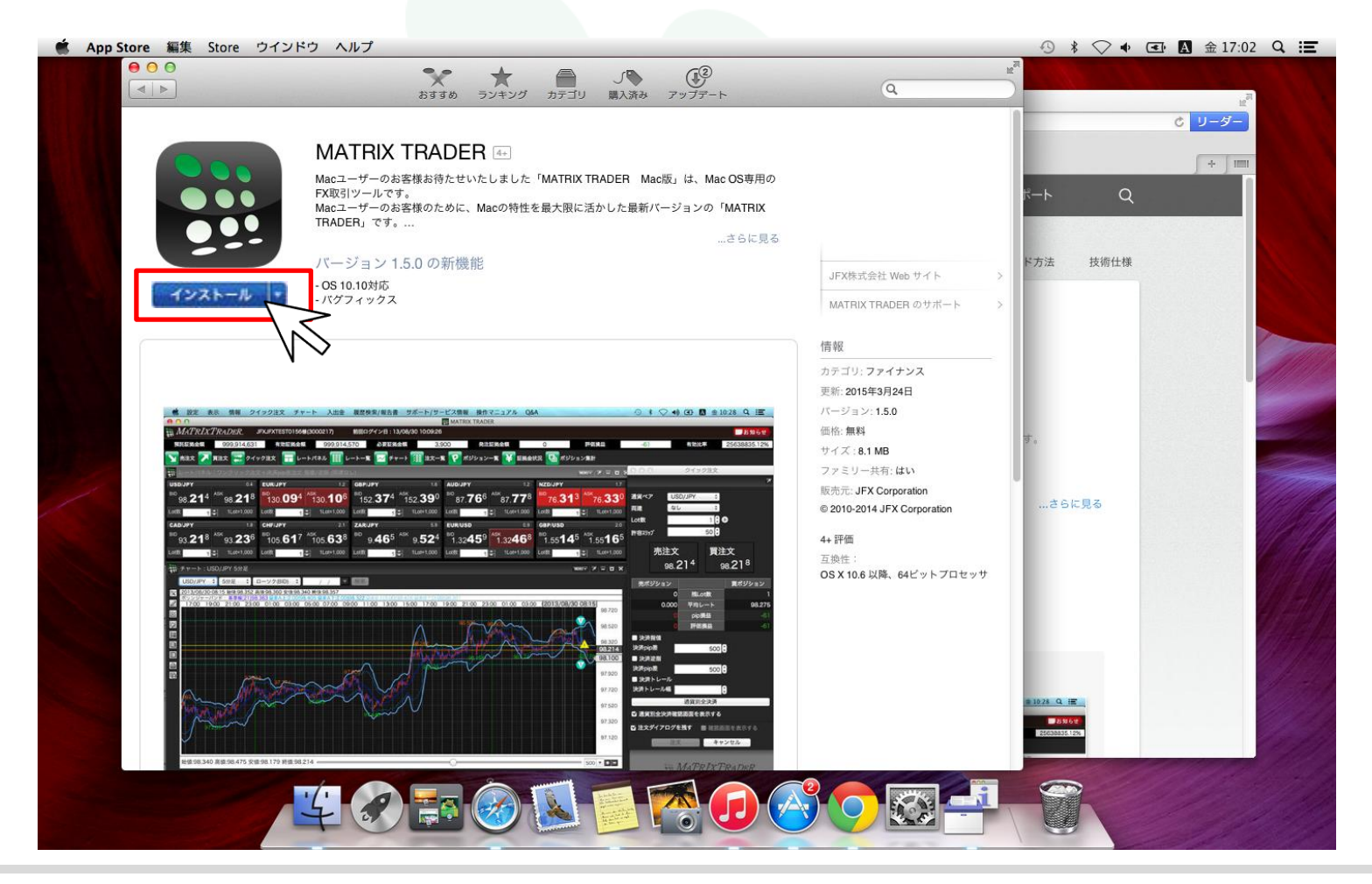

⊾

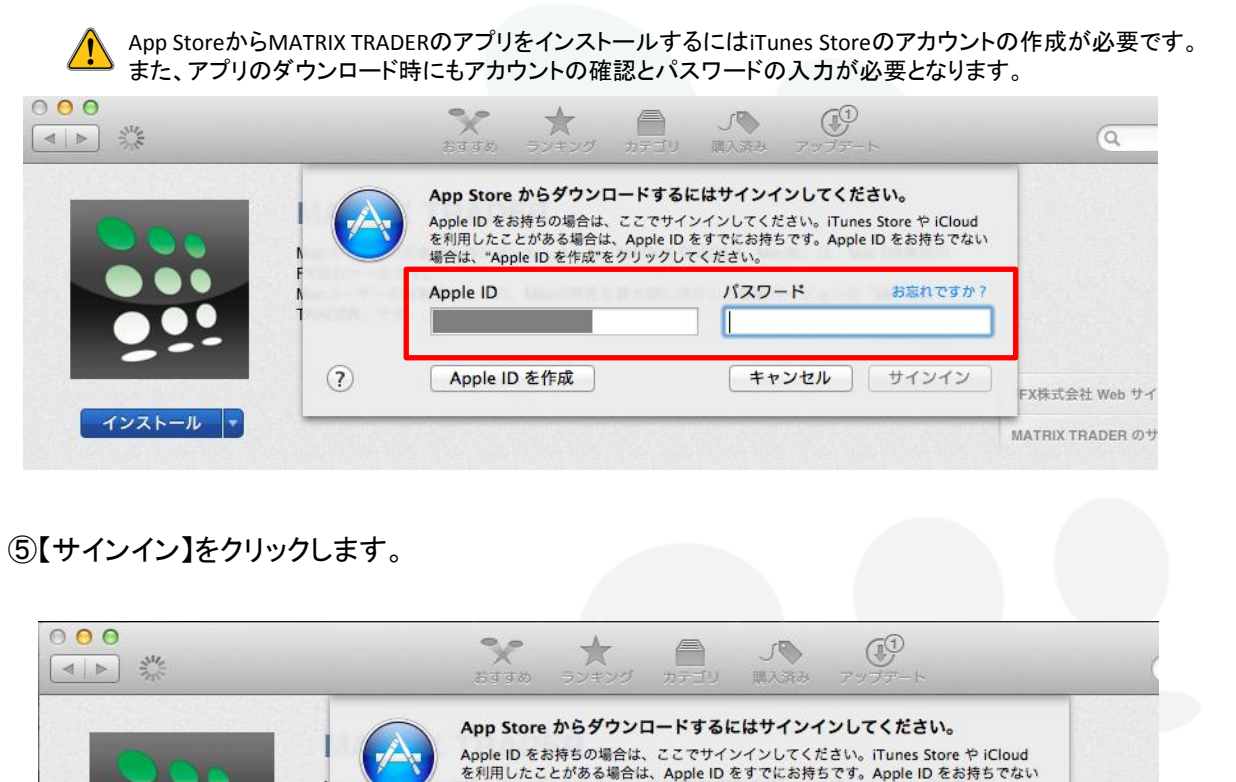

場合は、"Apple ID を作成"をクリックしてください。

Apple ID

Apple ID を作成

(?)

④App Storeのサインイン画面が表示されますので、ご利用のApple ID 及びパスワードを入力します。

Mac インストール/ログイン方法

インストール

パスワード

.....

キャンセル

お忘れですか?

サインイン

禁式会社!

RIX TRAI

#### MATRIX TRADER

#### ⑥インストールが始まります。

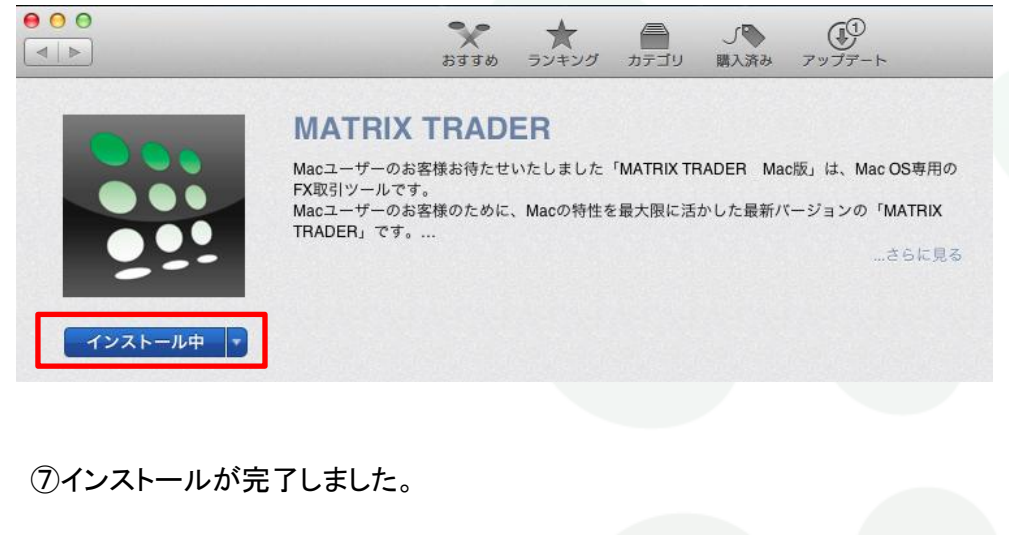

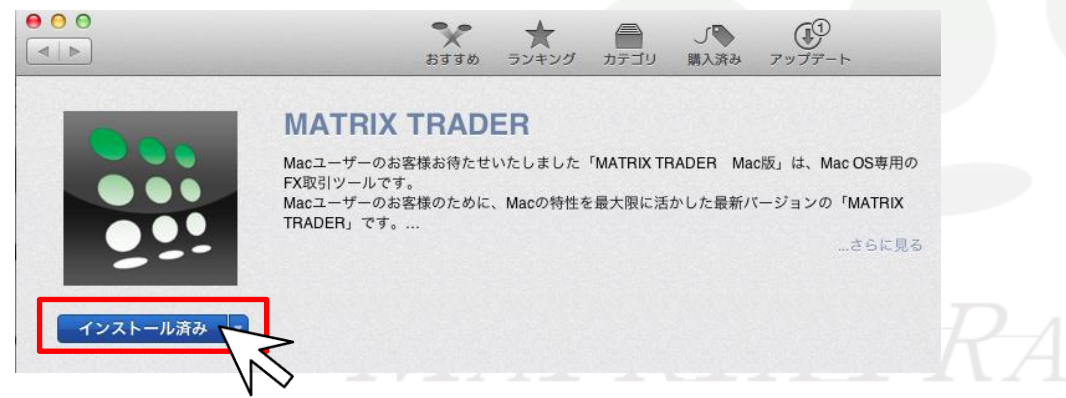

MATRIX TRADER

⑧【Finder】アイコンをクリックします。

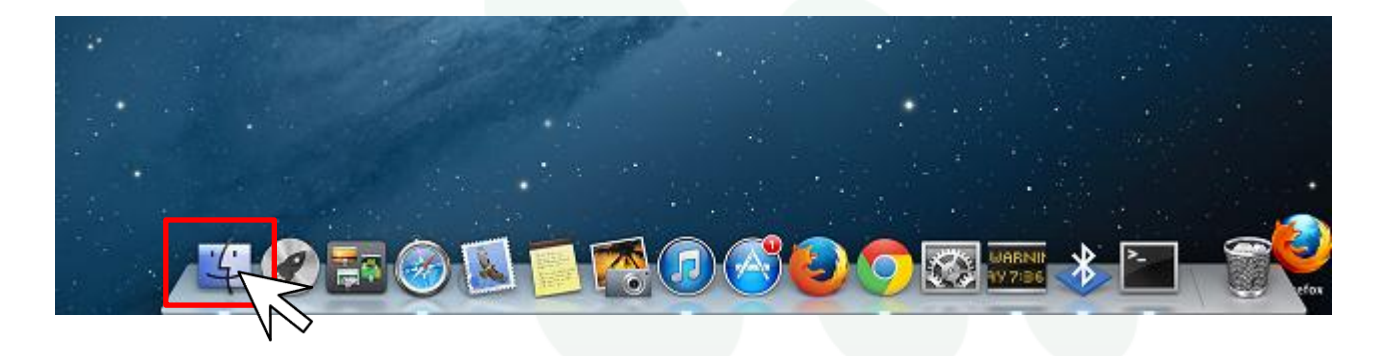

⑨【アプリケーション】をクリックし、アプリケーションフォルダを開きます。

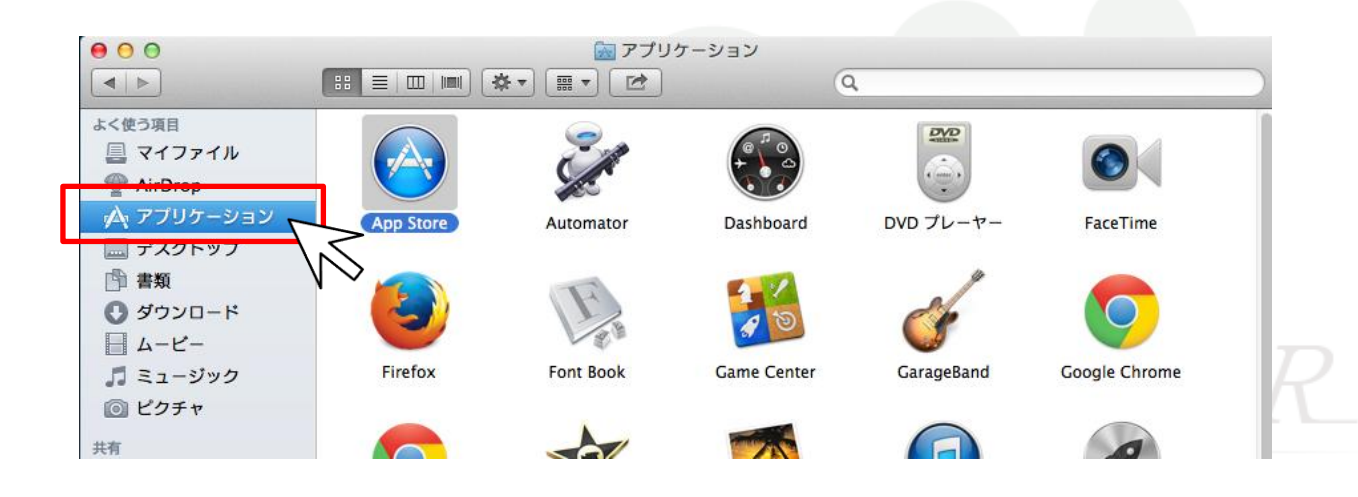

Mac インストール/ログイン方法

①Mac版MATRIX TRADERはインストールが完了するとアプリケーションフォルダに表示されます。
MATRIX TRADERのアイコンをダブルクリックします。

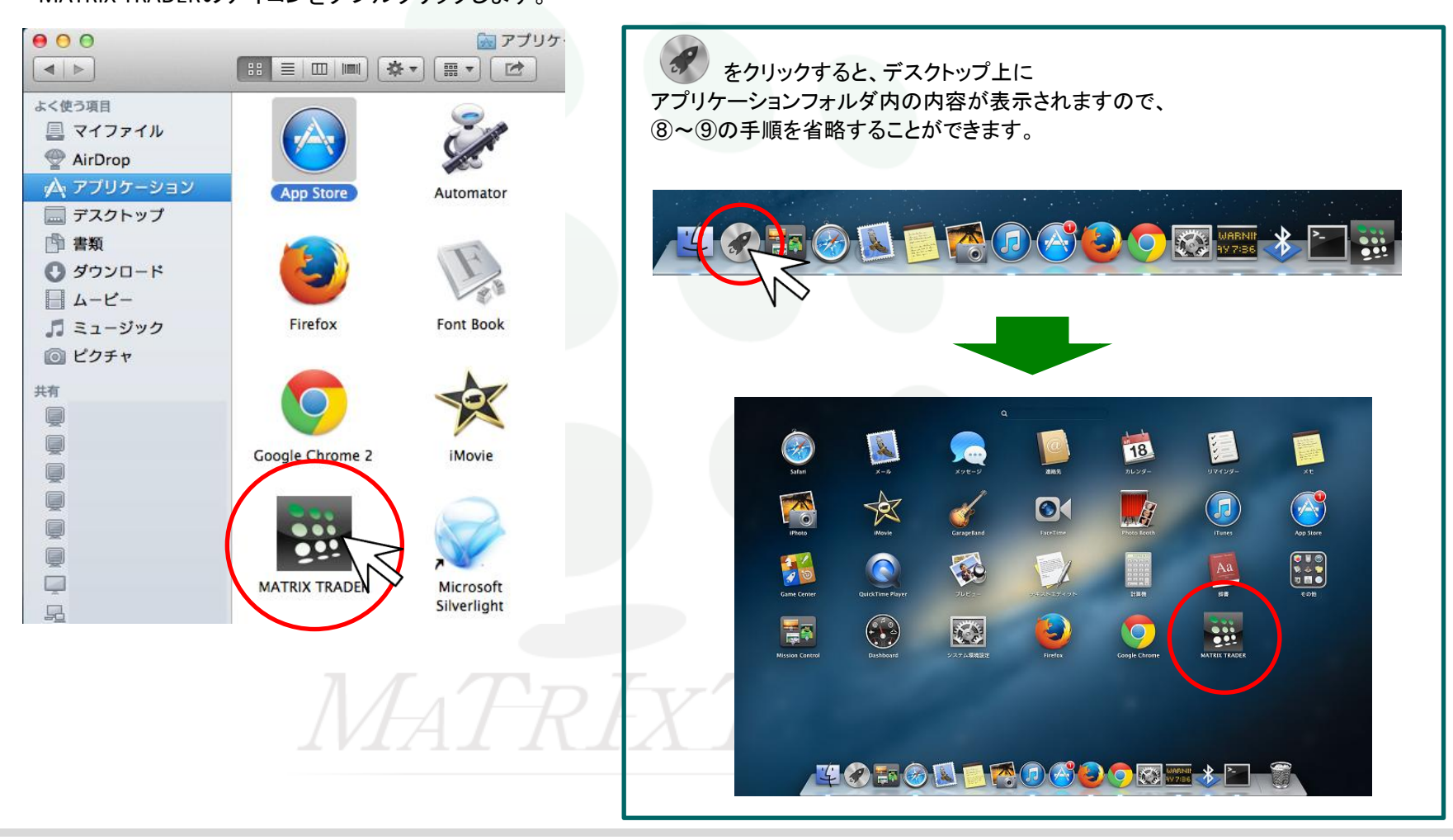

►

①ログイン画面が表示されました。

次回からMATRIX TRADERのアイコンをダブルクリックすることでログインできるようになります。

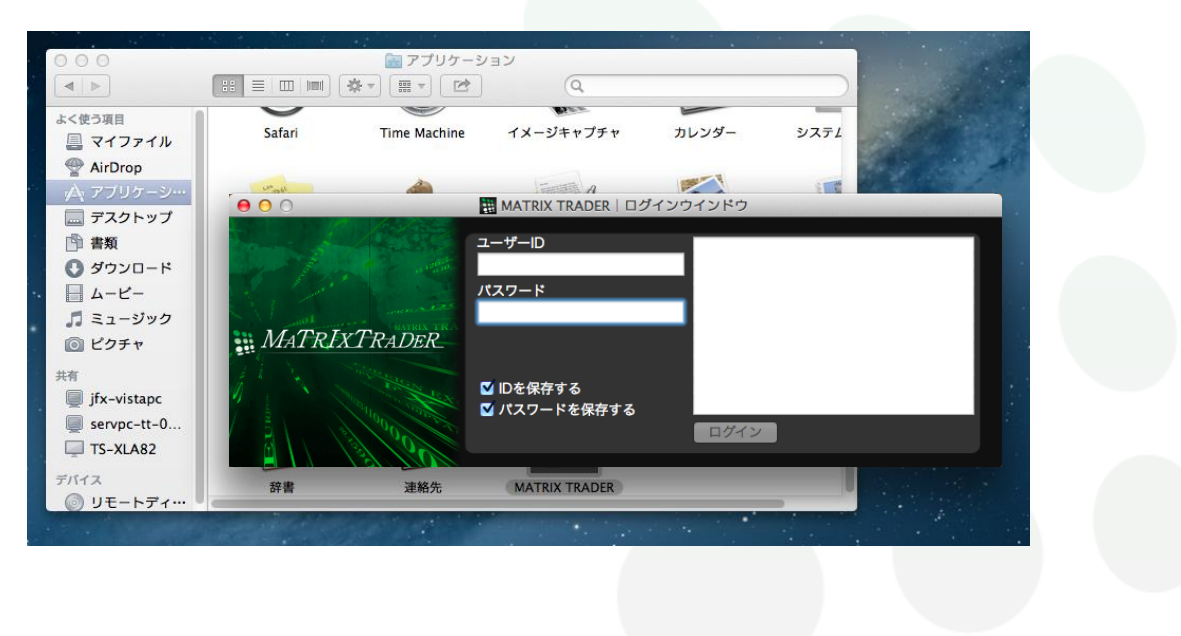

# MATREXTRADER

Þ

## ①デスクトップ上にMATRIX TRADERのアイコンを常に表示させる場合は、 DockにMATRIX TRADERのアイコンを追加してください。(自動的にはショートカットーキーは作成されません)

アプリケーションフォルダにあるMATRIX TRADERのアイコンをドラッグし、Dockにドロップすると、DockにMATRIX TRADERのアイコンが追加されます。

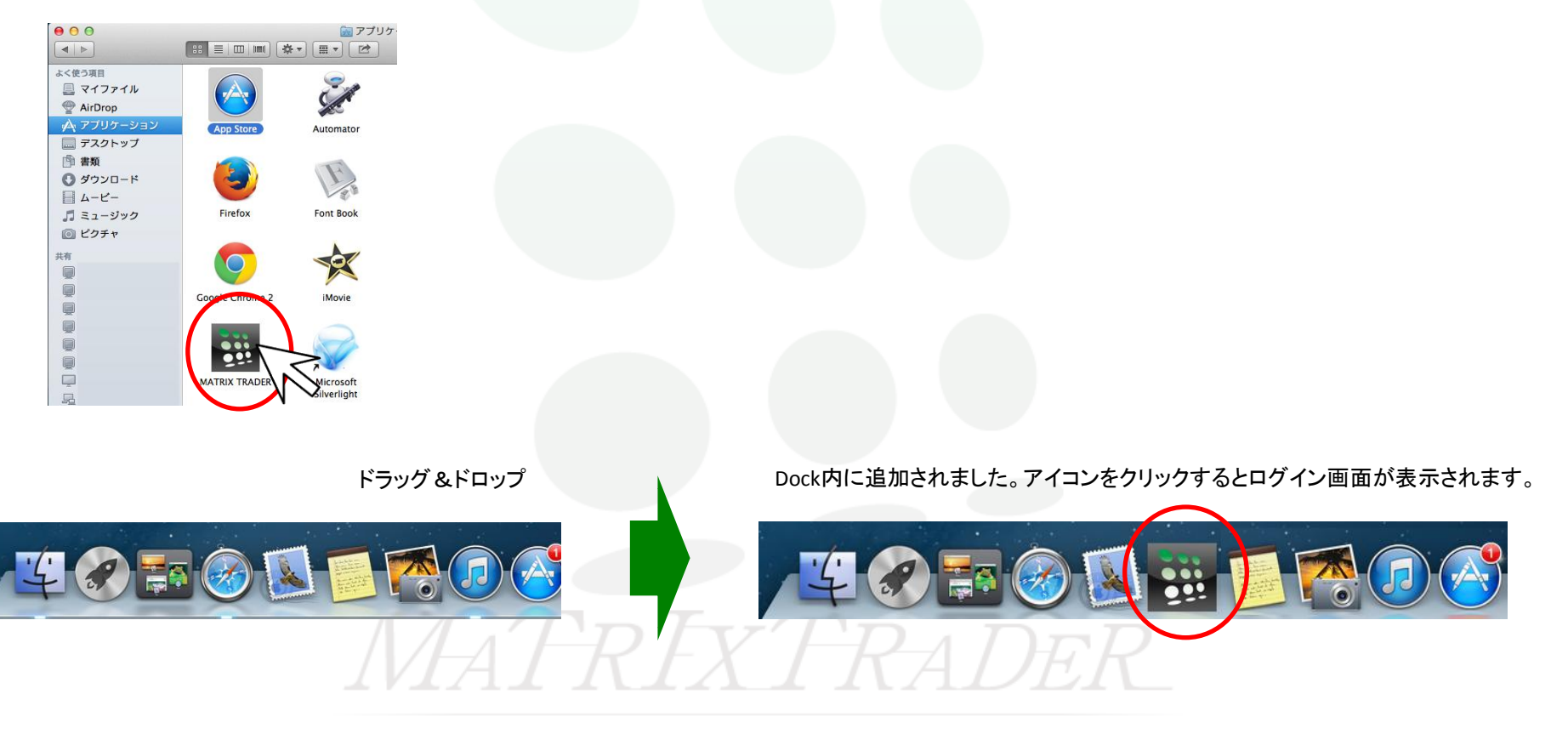

Þ